# ÉLECTIONS PROFESSIONNELLES 2014

#### **COMMENT ACTIVER VOTRE ESPACE ÉLECTEUR**

Activez votre messagerie professionnelle
 Activez votre compte électeur

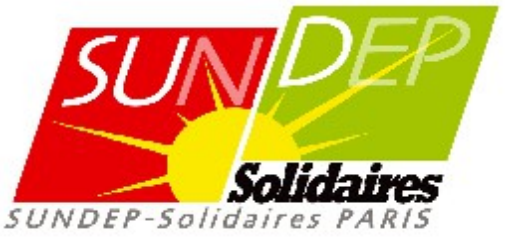

### **1. ACTIVEZ VOTRE MESSAGERIE**

Chaque enseignant dispose d'une messagerie professionnelle dont l'adresse est de la forme : prenom.nom@ac-paris.fr

Pour vous connecter à votre messagerie : https://webmail.ac-paris.fr

| Convergence                 | × (+                                                                                                    |                             |           |             |    |   |
|-----------------------------|----------------------------------------------------------------------------------------------------|-----------------------------|-----------|-------------|----|---|
| ♦ A https://webm            | mail.ac-paris.fr/iwc_static/c11n/allDomain/layout/login.html?lang=fr&2-6.01_                             | V C Soogle                  | 👂 🕁 💼     | <b>↓</b> ∩̂ | •- | ≡ |
| 🔎 Les plus visités [ ] Débu | uter avec Firefox                                                                                        |                             |           |             |    |   |
| Connexion                   |                                                                                                    |                             |           |             |    |   |
|                             |                                                                                                    |                             |           |             |    |   |
|                             | <i>.</i>                                                                                                 |                             |           |             |    |   |
| acadé                       |                                                                                                    |                             |           |             |    |   |
|                             | Bienvenue sur la messageri                                                                               | e academique                |           |             |    |   |
|                             | ofered .                                                                                                 |                             |           |             |    |   |
|                             |                                                                                                    |                             |           |             |    |   |
|                             | SOYEZ VIGILANT ! Ne répondez jamais à un courrie                                                         |                             |           |             |    |   |
|                             | vous demandant votre identifiant et votre mot de<br>passe, même s'il semble venir de l'académie de Paris | Nom d'utilisateur :         |           |             |    |   |
|                             | C'est un courriel frauduleux visant à usurper votre                                                      | Mot de passe :              | 1         |             |    |   |
|                             |                                                                                                    |                             | Connexion |             |    |   |
|                             |                                                                                                    |                             |           |             |    |   |
|                             | ATTENTION : contrairement à l'ancien webmail, les<br>messages s'affichent maintenant sur une seule page. |                             |           |             |    |   |
|                             | Par conséquent, utiliser la case "cocher tout" pour                                                      |                             |           |             |    |   |
|                             | de tous les messages du dossier en cours.                                                                |                             |           |             |    |   |
|                             |                                                                                                    |                             |           |             |    |   |
|                             | [ Mot de passe ou identifiant perdu ] [ Aide en                                                          | ligne ] [ Questions fréquen | tes]      |             |    |   |
|                             | Copyright © 2010, Oracle et/ou ses affili                                                                | s. Tous droits réservés.    |           |             |    |   |
|                             |                                                                                                    |                             |           |             |    |   |
|                             |                                                                                                    |                             |           |             |    |   |
|                             |                                                                                                    |                             |           |             |    |   |
|                             |                                                                                                    |                             |           |             |    |   |

#### **Entrez**:

- votre nom d'utilisateur (la première lettre de votre prénom suivie de votre nom en minuscules),
- puis votre mot de passe (votre NUMEN).
- Si votre boîte est saturée, il faudra la vider.

# ACCÉDEZ À VOTRE ESPACE ÉLECTEUR

CRÉEZ VOTRE COMPTE ÉLECTEUR
CRÉEZ VOTRE MOT DE PASSE

### **2. ACTIVEZ VOTRE COMPTE ÉLECTEUR**

#### Dès le 22 septembre et jusqu'au 4 décembre 2014 à 16 heures

Pour vous connecter à votre compte électeur

www.education.gouv.fr/electionspro2014

#### Accès à votre espace électeur

Veuillez saisir votre adresse professionnelle et votre mot de passe électeur. Si vous n'avez pas défini ce mot de passe, veuillez créer votre compte électeur.

| ACCÉDER CRÉER MON COMPTE                                                                                                 |                                                                                              | professionn    |
|----------------------------------------------------------------------------------------------------|----------------------------------------------------------------------------------------------|----------------|
| Vous n'êtes pas encore enregistré, saisissez votre adresse de<br>messagerie professionnelle et créez votre mot de passe. | <ul> <li>Retrouvez les scrutins auxquels vous êtes<br/>appelé(e)s à participer.</li> </ul>   | 2. Votre mot d |
| Adresse de messagerie professionnelle :                                                                                  | Connectez-vous à l'application de vote du 27 novembre 10h au 4 décembre 17h, heure de Paris. | électeur       |
| Mot de passe électeur :                                                                                                  | Consultez les résultats à partir du 5 décembre.                                              | Confirmez vot  |
| P<br>Votre met de passe doit contenir au minimum 8 caractères dont                                                       |                                                                                              | de passe       |
| au moins une majuscule, une minuscule et un chiffre.                                                                     |                                                                                              | QUITTEZ        |
| <u>م</u>                                                                                                    |                                                                                              |                |

# **CRÉEZ VOTRE MOT DE PASSE**

Cliquez sur « CRÉER MON COMPTE »

Puis saisissez :

- Votre adresse elle
- le passe

re mot

| Academie de Paris  |                                                                                                    |                                 |
|--------------------|----------------------------------------------------------------------------------------------------|---------------------------------|
| 🛛 🖬 🖼 🖽            | Boîte de récep                                                                                                    |                                 |
| ሽ Messagerie       | 🦚 Relever le courrier 🛛 📮 Ecrire 🗧 Répondre 👻 🗔 Transférer 👻 📢 Déplacer 👻 🚔 Imprim                                 | ner 😵 Supprimer                 |
|                    | 🗌 😐 🖉 Objet De                                                                                                    | Date 🔺                          |
| @ac-paris.fr       | Elections professionnelles 2014 : confirmez votre compte éle Elections professionnel                               | 1 30/09/14 14:52                |
| Boîte de réception |                                                                                                    |                                 |
| Corbeille          |                                                                                                    |                                 |
| - Envoyé           |                                                                                                    |                                 |
|                    |                                                                                                    |                                 |
|                    | <ul> <li>Objet: Elections professionnelles 2014 : confirmez votre compte électeur<br/>A: @ac-paris.fr ★</li> </ul> | Date: 30/09/14<br>De: Elections |

 Un mail vous sera adressé dans votre messagerie professionnelle

Cliquez sur le lien de confirmation

## CONFIRMEZ LA CRÉATION DE VOTRE COMPTE ÉLECTEUR

# Retenez bien le mot de passe que vous venez de créer

## Ce sera celui que vous utiliserez pour voter